## Wilson Web Art Databases, H.W. Wilson

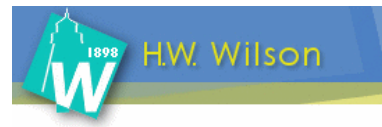

Η **Wilson Web** αποτελεί μία διεπιστημονική βάση δεδομένων, η οποία παρέχει το πλήρες ευρετηριασμένο περιεχόμενο περιλήψεων και πλήρους κειμένου από τέσσερις βάσεις δεδομένων πλήρους κειμένου του διαθέτη <u>H.W. Wilson</u>: Art Index, Art Retrospective, Art Museum Image Gallery και OmniFile Full Text Select. Ο παρών οδηγός επικεντρώνεται στις τρεις πρώτες βάσεις δεδομένων που εξειδικεύονται σε θέματα τέχνης. Οι δύο πρώτες βάσεις (Art Index, Art Retrospective) είναι βιβλιογραφικές· σε αυτές υπάρχουν ευρετηριασμένα άρθρα περιοδικών από όλο τον κόσμο. Η τρίτη βάση (Art Museum Image Gallery) περιλαμβάνει πάνω από 155.000 εικόνες (κυρίως έργων τέχνης) τα οποία διατίθενται μόνο για μη-εμπορικούς εκπαιδευτικούς σκοπούς. Το περιβάλλον αλληλεπίδρασης (interface) της υπηρεσίας είναι στην αγγλική γλώσσα.

Σημειώνεται ότι **πριν** από την εκτέλεση οποιασδήποτε ενέργειας είναι απαραίτητη η **επιλογή** ενός ή περισσοτέρων βάσεων δεδομένων (Art Index, Art Retrospective, Art Museum Image Gallery).

Η πρόσβαση είναι δυνατή στη διεύθυνση <u>http://hwwilsonweb.com/cgi-bin/auto\_login.cgi</u> μόνο μέσω των Η/Υ του δικτύου του Ιδρύματος με αυτόματη αναγνώριση της διεύθυνσης IP του Η/Υ. Επίσης, σημειώνεται ότι είναι απαραίτητη η εγκατάσταση του λογισμικού <u>Acrobat Reader</u>, γιατί τα περισσότερα πλήρη κείμενα των άρθρων είναι σε μορφή Acrobat .pdf.

#### Βασικά χαρακτηριστικά:

#### Α: Διαθἑτει:

- Πέντε μηχανισμούς αναζήτησης (Basic Search, Advanced Search, Browse, History, Thesaurus)
- Θησαυρό όρων
- Εύχρηστο και δυναμικό οδηγό χρήσης

#### Β: Παρέχει τη δυνατότητα:

- Απλής και σύνθετης αναζήτησης με χρήση της Boolean λογικής και λέξεων-κλειδιών
- Ανάκτησης λίστας αποτελεσμάτων μέσω εκτύπωσης, ηλεκτρονικού ταχυδρομείου και αποθήκευσης
- Δημιουργίας ιστορικού αναζητήσεων
- Εξαγωγής αποτελεσμάτων με δυνατότητα αποθήκευσης σε πρόγραμμα διαχείρισης βιβλιογραφικών αναφορών (RefWorks, EndNote)

#### Περιεχόμενα:

| Αρχική σελίδα υπηρεσίας          | 2 |
|----------------------------------|---|
| Μηχανισμοί αναζήτησης            | 2 |
| Προβολή αποτελεσμάτων αναζήτησης | 3 |
| Ιστορικό Αναζήτησεων             | 4 |
| Οδηγός – βοήθεια                 | 5 |

# **Σημείωση**: στο κείμενο έχουν ενσωματωθεί **υπερσυνδέσεις (hyperlink)** είτε πάνω σε λέξεις-φράσεις, είτε με τη σημείωση [Περισσότερα]. Οι υπερσυνδέσεις αυτές οδηγούν στις σχετικές κάθε φορά σελίδες του Οδηγού Βοήθειας της online πληροφοριακής υπηρεσίας.

#### Αρχική σελίδα υπηρεσίας

Στην αρχική σελίδα της υπηρεσίας προβάλλεται ο μηχανισμός σύνθετης αναζήτησης (Advanced Search), από όπου είναι δυνατή η εισαγωγή όρων αναζήτησης (FIND) για πληθώρα πεδίων αναζήτησης (as:). Παρέχεται ακόμη η δυνατότητα ταξινόμησης (Sort by:) και περιορισμού (Limit) των αποτελεσμάτων.

| Wilson                                                        | Advanced Search Exit Program 🗴                                                                                                    |
|---------------------------------------------------------------|----------------------------------------------------------------------------------------------------|
| Advanced Search<br>Basic Search<br>Browse<br>Search History   | Close Database Selection Area Database Descriptions Unmark Selected Databases Att Index Att Index Art Museum Image Gallery                                                                                                    |
| Thesaurus<br>Print Email Save<br>Help<br>Journal<br>Directory | IND       van gogh       as:       All - Smart Search       Image: Smart Search         and       Image: All - Smart Search       Image: All - Smart Search       Image: All - Smart Search         and       Image: All - Smart Search       Image: All - Smart Search       Image: All - Smart Search         Sort By:       Relevance       Image: Start       Image: Start |
|                                                               | Limit Dates to:  Any Year  Any Year  Kinit to: Full Text Articles  Within last 12 months  From Year:  To Year:  Document Type: All  Physical Description: All  M                                                                                                    |
|                                                               | Customize Display Clear Start                                                                                                    |
| Είναι δυνα<br>των εγγρ<br>σελίδας <b>C</b>                    | ατή η μορφοποίηση της προβολής<br>αφών μέσω των επιλογών της<br><b>ustomize Display</b> .                                                                                                    |

## Μηχανισμοί αναζήτησης

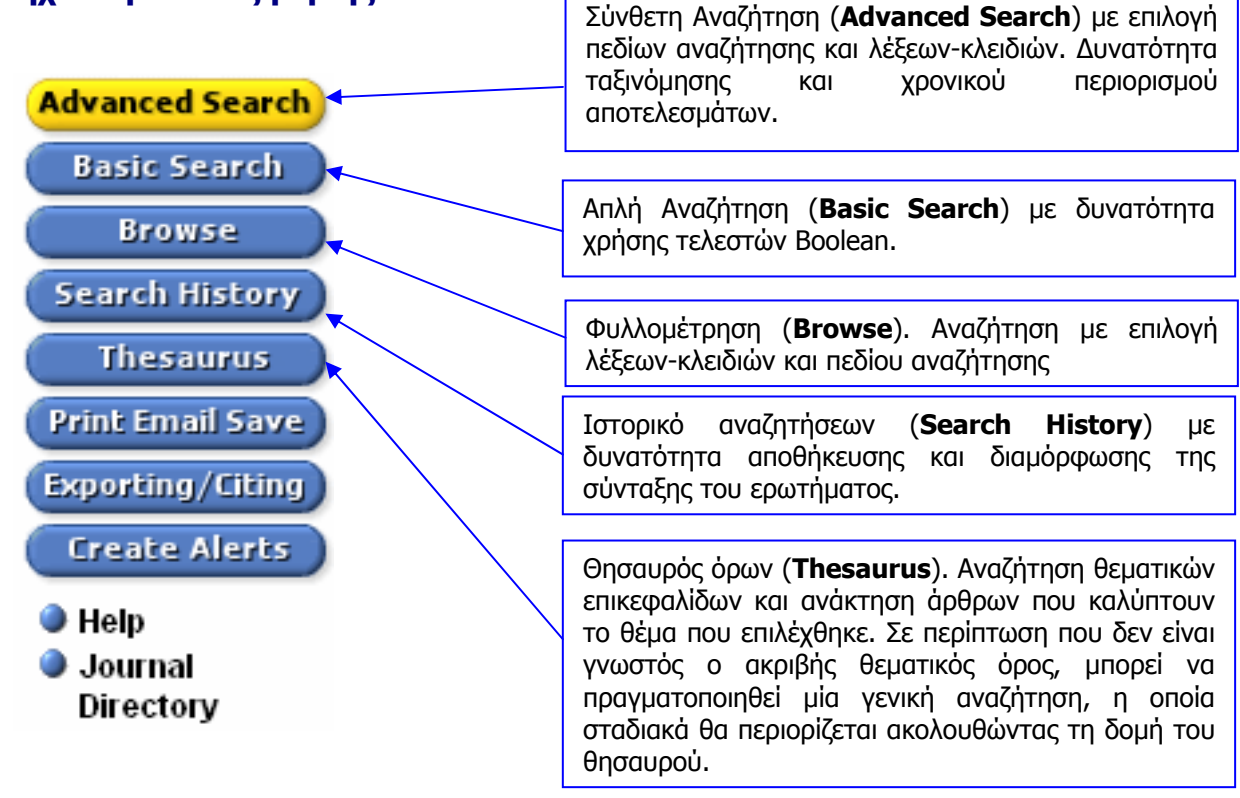

Ημερομηνία Δημιουργίας: 15/05/2006

## Προβολή αποτελεσμάτων αναζήτησης

Στη λίστα των αποτελεσμάτων μιας αναζήτησης παρέχεται η δυνατότητα περιορισμού των αποτελεσμάτων (Limit to) σε:

- 📕 Full Text, ανάκτηση του πλήρους κειμένου του άρθρου σε μορφή ΗΤΜL
- 🛛 💆 PDF, ανάκτηση του πλήρους κειμένου του άρθρου σε μορφή PDF
- Image, ανάκτηση μόνο εικόνων έργων τέχνης, και
- Peer Reviewed, ανάκτηση μόνο αναθεωρημένων άρθρων.

Τέλος, το εικονίδιο 🔃 WilsonLink που μπορεί να εμφανίζεται μπροστά από κάθε αποτέλεσμα δηλώνει την ύπαρξη σχετικών υπερσυνδέσεων που προσφέρει η υπηρεσία Wilson Web.

| Wilson<br>Web                         | Results: Brief Display |                                                                                                    |                                     |                                 | Exit Program 🗙                         |                                                     |
|---------------------------------------|------------------------|----------------------------------------------------------------------------------------------------|-------------------------------------|---------------------------------|----------------------------------------|-----------------------------------------------------|
| Advanced Search<br>Basic Search       | Curre                  | nt Search: (van gogh) <in> A<br/>Records: 2583<br/>In: Art Index, Art Retr<br/>Limit To: International and the second</in> | LL<br>ospective, Art Mus            | eum Image Gallery               |                                        | Link To: 🕅                                          |
| Browse<br>Search History<br>Thesaurus | 80% 🔲 1                | Les toits (Art Repro                                                                                                    | duction). Art in                    | America v. 94 no                | . 5 (May 2006) p. 32                   | UvilsonLink                                         |
| Print Email Save                      | 80% 🗌 2<br>🔊           | Soth, L. <u>Vincent <b>v</b>a</u><br>22 no. 2 (April/June                                                                  | n <i>Gogh</i> Adden<br>2006) p. 188 | <u>dum</u> (Discussion<br>•     | of Lauren Soth, Two drawing:           | s of the nude by <b>van Gogh</b> ]. Word & Image v. |
| Journal<br>Directory                  | 80% 🔲 3<br>🐿           | Gayford, M. <u>Gaugu</u>                                                                                                   | n and a Brothel                     | <u>in Arles</u> . <i>Apollo</i> | <i>(London, England)</i> ∨. 163 (Ma    | rch 2006) p. 64-71 💽                                |
|                                       | 80% 🗌 4<br>🐿           | <u>"Grenzen spielen k</u>                                                                                                  | <u>eine Rolle"</u> [Inte            | rview with A. Ru                | jer], <i>Weltkunst</i> ∨. 76 no. 3 (M  | arch 2006) p. 68-9                                  |
|                                       | 80% 🔲 5                | Stuckey, C. <u>Rhythr</u>                                                                                                  | nic Lines: <i>Van</i>               | <i>Gogi</i> 's Drawings         | <i>. Art in America</i> ∨. 94 no. 3 (I | March 2006) p. 112-17, 183                          |

Η επιλογή του τίτλου μιας εγγραφής οδηγεί σε σελίδα προβολής των πλήρων εγγραφών των αποτελεσμάτων (**Results: Full Display**)

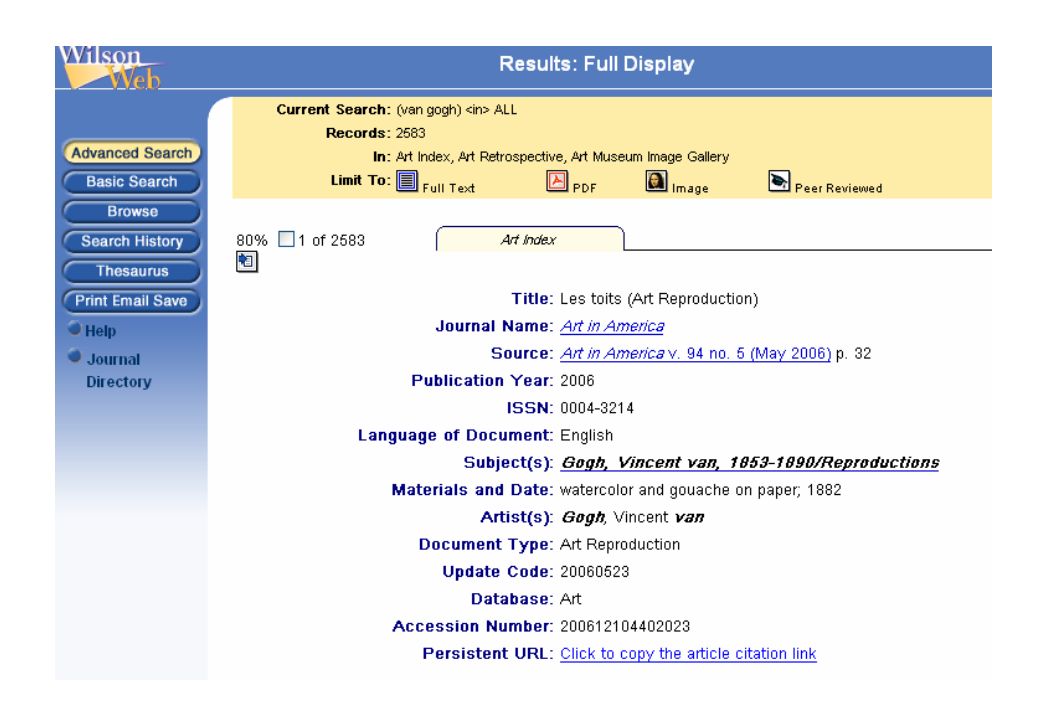

Ημερομηνία Δημιουργίας: 15/05/2006

Οι επιλογές **"Print Email Save" Print Email Save** και **"Exporting/Citing**" **Exporting/Citing** του βασικού μενού οδηγούν σε σελίδα ανάκτησης των αποτελεσμάτων αναζήτησης (επιλεγμένων και μη) με:

- Εκτύπωση (**Printing and Citing Options**)
- Αποστολή μέσω ηλεκτρονικού ταχυδρομείου (Emailin and Citing Options)
- Αποθήκευση (Saving, Citing and Formatting for bibliographic software)
- Εξαγωγή και αποθήκευση των βιβλιογραφικών αναφορών σε ειδικά προγράμματα (Export to RefWorks, EndNote software)

Στην ανάκτηση των αποτελεσμάτων μπορούν ακόμη να περιληφθούν (**Include**) το ιστορικό αναζητήσεων, τονισμένες μέσα στο κείμενο οι λέξεις-κλειδιά της αναζήτησης και ο αριθμός των

| Wilson                                                                    | Print Email Save                                                                                                    |                                                                                                 |
|---------------------------------------------------------------------------|----------------------------------------------------------------------------------------------------|-------------------------------------------------------------------------------------------------|
| Important Message<br>Advanced Search                                      | Current Search: (ACROSS THE BOARD) dire JN<br>Records: 1629<br>In: OnniFile Full Text Select                                                                                                    | Marked Set: none, Page Size:10<br>Fields: default, long labels<br>Sort Order: score, descending |
| Basic Search<br>Browse<br>Search History<br>Thesaurus<br>Print Email Save | Printing and Citing Options  Records: Marked Set: none  Records 1 - 10  Records 1 - 10  Enter record numbers and or records at a time)  Enter record numbers and or record ranges, separated by                      |                                                                                                 |
| Exporting/Citing<br>Create Alerts<br>Help<br>Journal<br>Directory         | comma. For example: 1,2,4-10 Fields: VLL TEXT & images included, if available All Citation Fields/ <u>Sustand risplay</u> Bield Citation Display using HTML v style Include: Search History Highlighted Search Words |                                                                                                 |
|                                                                           | Record Numbers  Clear the marked set after the print? Yes      No  Estimate                                                                                                    | Print                                                                                           |
|                                                                           | Print Instructions                                                                                                    |                                                                                                 |
|                                                                           | Emailing and Citing Options                                                                                                    |                                                                                                 |
|                                                                           | Saving, Citing and Formatting for bibliographic software                                                                                                    |                                                                                                 |
|                                                                           | Export to RefWorks, EndNote software                                                                                                    |                                                                                                 |

## Ιστορικό Αναζήτησεων

Από την οθόνη του Ιστορικού αναζητήσεων (**Search History**) είναι δυνατή η προβολή των αναζητήσεων που εκτελέστηκαν κατά την τρέχουσα σύνδεση (session) του χρήστη με την υπηρεσία. Ακόμη ο χρήστης μπορεί να:

- συνδυάσει εκτελεσμένες αναζητήσεις μέσω του μηχανισμού Search Builder,
- διαγράψει (Delete Marked) εκτελεσμένες αναζητήσεις,
- αποθηκεύσει (Save Marked) εκτελεσμένες αναζητήσεις. Η αποθήκευση, καθώς και η προβολή αποθηκευμένων αναζητήσεων απαιτεί τη συμπλήρωση ενός ID στην περιοχή Sign on που βρίσκεται στο κάτω μέρος της σελίδας, και
- ενημερώνεται μέσω ηλ.ταχυδρομείου (Create Alert for this Search) για εκτελεσμένες αναζητήσεις.

| Important Message   (idvanced Search   (idvanced Search <td< th=""><th>Wilson<br/>Web</th><th>Search History</th><th>Exit Program</th></td<>                                                                                                    | Wilson<br>Web                                                                    | Search History                                                                                                    | Exit Program                             |
|----------------------------------------------------------------------------------------------------|----------------------------------------------------------------------------------|----------------------------------------------------------------------------------------------------|------------------------------------------|
| Thesaurus       Select All       Delete Marked       Save Marked       Save As Name:         Print Email Sove       Image: Select All       Delete Marked       Save Marked       Save As Name:         Exporting/Citing       Image: Select All       Delete Marked       Save Marked       Save As Name:         Exporting/Citing       Image: Select All       Delete Marked       Save Marked       Save Marked         Image: Comporting/Citing       Image: Select All       Delete Marked       Save Marked       Save Marked         Image: Comporting/Citing       Image: Omnifile Full Text Select       Select All       Select All       Select All         Image: Directory       Image: Omnifile Full Text Select       Select All       Select All       Select All         Image: Omnifile Full Text Select       Select All       Select All       Select All       Select All         Image: Omnifile Full Text Select       Select All       Select All       Select All       Select All         Image: Omnifile Full Text Select       Select All       Select All       Select All       Select All         Image: Omnifile Full Text Select       Select All       Select All       Select All       Select All         Image: Omnifile Full Text Select       Select All       Select All       Select All       Select A                                                                                                    | Important Message<br>Advanced Search<br>Basic Search<br>Browse<br>Search History | Search Builder:<br>Combine your searches by selecting 'Search Number' and operators (AND, OR, NOT) from the driventry box new search terms:<br>Operator Search Number<br>And V IV Add2                   | opdown choices or type into text         |
| Exporting/ctiting       Mark this search for saving or deleting         Greate Alerts       Search String: ((electronic,records) ALL, (pid > 2006164),((y fti)))       Create Alert for This Search         Help       Database: OmniFile Full Text Select       Search for saving or deleting         Journal       Mark this search for saving or deleting       Create Alert for This Search         Mark this search for saving or deleting       Search for saving or deleting         Mark this search for saving or deleting       Create Alert for This Search         Database: OmniFile Full Text Select       Search String: ((electronic,records) ALL, (pid >= 2006164),((y fti)),( "Review Article") dt))         Mark this search for saving or deleting       Search for saving or deleting         Mark this search for saving or deleting       Create Alert for This Search         Search String: ((electronic,record) ALL, (pid >= 2006164),((y fti, y pri, p fti)),( ("Review Article") dt))       Search for This Search         New Results: text for saving or deleting       Mark this search for saving or deleting       Search for This Search         New Results: 10       New Results: 10       New Results: 10       Search for This Search         Search Results: 2       New Results: 10       Search for This Search       Search         New Results: 2       New Results: 2       New Results: 10       Search         New Results: 2                                                                                                    | Thesaurus<br>Print Email Save                                                    | Select All Delete Marked Save Marked                                                                                                    | Save As Name:                            |
| Journal Directory     Mark this search for saving or delting     Mark this search for saving or delting     Search String: (letteronic.records) ALL, (pid >= 2006164),((v fti)),( ("Review Article") dt))     Search Results: 0     Mark this search for saving or delting     Mark this search for saving or delting     Mark th | Exporting/Citing<br>Create Alerts<br>Help                                        | Mark this search for saving or deleting       3     Search String: ((electronic,records) ALL, (pjd >= 2006164),((y fti)))       Database: OmniFile Full Text Select       Search Results: 242            | Create Alert for This<br>Search          |
| Search String: ((electronic,records) ALL, (pid >= 2006164),((y fti)),( ("Review Article") dt))          Database: OmniFile Full Text Select         Search Results: 0         New Results: text Results         Mark this search for saving or deleting         Search String: ((electronic,records) ALL, (pid >= 2006164),((y fti, y pri, p fti)),( ("Review Article") dt))         Database: OmniFile Full Text Select         Search String: ((electronic,records) ALL, (pid >= 2006164),((y fti, y pri, p fti)),( ("Review Article") dt))         Database: OmniFile Full Text Select         Search Results: 0         New Results: 10         New Results: 10                                                                                                    | Journal<br>Directory                                                             | New Results: New Results Mark this search for saving or deleting                                                                                                    |                                          |
| Mark this search for saving or deleting           Search String: (deletronic,records) ALL. (pid >= 2006164).((y fti,y pri,p fti)),( ('Review Create Alert for This Article') dt))         Create Alert for This Search String: (deletronic,records) ALL. (yid >= 2006164).((y fti,y pri,p fti)),( ('Review Search Search Search Search Search Search Search Search Search Search Search Search String: New Results: New Results:                                                                                                    |                                                                                  | 2 Search String: ((electronic,records) ALL, (pid >= 2006164),((y fui)),( ("Review Article") dt)) Database: OmniFile Full Text Select Search Results: <u>(en Results</u> New Results: <u>tiew Results</u> | ⊠ <u>Create Alert for This</u><br>Search |
| Article") dt)) Database: OmnFile Full Text Select Search Search New Results: <u>New Results</u>                                                                                                    |                                                                                  | Mark this search for saving or deleting<br>Search String: ((electronic,records) ALL, (pid >= 2006164),((y fit, y pri.p fit)),( ("Review                                                                  | Create Alert for This                    |
|                                                                                                    |                                                                                  | Article <sup>(*)</sup> dt))<br>Database: OmniFile Full Text Select<br>Search Results: 0<br>New Results: <u>filew Results</u>                                                                             | Search                                   |
|                                                                                                    |                                                                                  | Sign On Rr Ise Search Clear                                                                                                    | -                                        |

Ημερομηνία Δημιουργίας: 15/05/2006

## Οδηγός – βοήθεια

Η επιλογή "**Help**" του βασικού μενού οδηγεί σε σημείο της βοήθειας σχετικό με τη δραστηριότητα που εκτελείται τη δεδομένη στιγμή. Ταυτόχρονα παρέχεται και η δυνατότητα μετάβασης σε οποιοδήποτε άλλο σημείο της βοήθειας μέσω της κυλιόμενης λίστας στο αριστερό μέρος της σελίδας.

| Documentatio                                                          | Close                                                                                                    |
|-----------------------------------------------------------------------|----------------------------------------------------------------------------------------------------|
| Search Help                                                           | Help Database Description / Details Journal Directory Tutorial                                                                                                    |
| Help Contents                                                         | WilsonWeb Overview                                                                                                    |
| (Release 2.5)                                                         | WilsonWeb, the HW Wilson Information Retrieval System for the<br>Internet, is a comprehensive search tool that simplifies access to<br>information stored in databases. You can enter searches as single<br>terms, phrases, or complex Boolean search strings, then display the<br>retrieved records, and print, save, or email the results. You can browse<br>lists of terms and use the Thesaurus to search for concepts. In addition,<br>you can customize the display of results and refine your search by<br>combining or extending searches. |
| WilsonWeb Screens<br>Advanced Search                                  | make sophisticated searching easy. The six main screens are:                                                                                                    |
| <u>Bacusse</u><br><u>Customize Display</u><br><u>Print Email Save</u> | <ul> <li>Το μενού πλοήγησης του "Help" παρέχει τις παρακάτω επιλογές:</li> <li>πληροφορίες για τις Βάσεις Δεδομένων του Wilson (Database Description/Details),</li> <li>ευρετήριο των τίτλων περιοδικών (Journals Directory),</li> <li>και τον Οδηγό Χρήσης (Tutorial).</li> </ul>                                                                                                    |